# **OpenVPN Connect for macOS**

## **System Requirements**

- Current Version (3.6.0, as of February 2025)
  - o macOS 10.14 (Mojave) to macOS 13 (Sonoma)
  - Native support for Apple Silicon (M1/M2/M3/M4)

#### • Older macOS Versions

- Version 3.3.x: Supports macOS X 10.8 (Mountain Lion) to 10.13 (High Sierra)
- Version 3.0.x: Last version with 32-bit support (up to macOS 10.11 El Capitan)
- Version 2.x: Support for very old systems (up to macOS X 10.4 Tiger)

#### Important Changes

- ∨ Version 3.4.0: Native Apple Silicon support (M1/M2/M3/M4). Version ≥3.4.0 recommended for full performance.
- For macOS Sonoma (14.x): Older versions (< 3.4.7) may face DNS issues that could affect connection quality.

**Note:** The installation steps below are valid for macOS from Mojave (10.14) onwards. For earlier macOS versions, you may need to use an older OpenVPN client version.

### **Installation Steps**

#### 1. Download and Install OpenVPN Connect

- Visit the OpenVPN website at <u>https://openvpn.net/client/</u> to download the OpenVPN Connect app.
- o Download the installer for macOS.
- Open the .dmg file and follow the instructions to move the OpenVPN Connect app to the **Applications** folder.

#### 2. Open the OpenVPN Connect App

- After installation, open the OpenVPN Connect app from the **Applications** folder.
- Accept the user agreement and configure the app.

#### 3. Import a VPN Profile

- Add your VPN profile during startup:
  - From a file: Download the .ovpn file from the university website (e.g., <u>https://www.ku.de/rechenzentrum/it-services/netz/vpn</u>), click on *File*, and navigate to the saved location on your Mac.

#### 4. Establish a VPN Connection

- Choose the imported profile and click Connect.
- **Enter your credentials:** Provide your KU username (e.g., *MGA123* or *PPS12345*) and your password.
  - **Note:** This is the same username and password used for your university login (e.g., *KU.Campus*).

- If prompted, allow changes to your system to establish the VPN connection by clicking *Allow* or *Yes*.
- o Once connected, the VPN status will be shown as active.
- To verify the VPN connection, visit <u>https://www.1.ku.de/vpntest/</u>. If the IP indicator turns green, the connection is successful.

### **Important Notes & Tips**

• Check macOS Version:

- Click on the Apple logo in the top-left corner and select **About This Mac** to check your macOS version and processor (Intel or Apple Silicon).
- Ensure Compatibility:
  - For older systems (below 10.14), use an appropriate older version of OpenVPN Connect (e.g., version 3.3.x or earlier).
- For macOS Sonoma (14.x):
  - Use at least version 3.4.7 of OpenVPN Connect to avoid known DNS issues.
- Apple Silicon (M1/M2/M3/M4):
  - o Use version 3.4.0 or later for native support and improved performance.
- For Very Old Systems:
  - Versions <= 2.x (e.g., 2.0.5 or earlier) can use *Tunnelblick* as an alternative option.